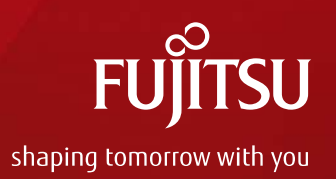

# 2018年度JDreamⅢ 新機能と変更点のご紹介

#### 2018年4月 株式会社ジー・サーチ

Copyright 2018 G-Search LIMITED

## JDreamⅢ 新機能と変更点

- 1. ログイン画面変更
- 2. 絞り込み機能強化
- 3. シソーラスブラウザ強化
- 4. 頻度分析強化
- 5. 新機能「可視化」
- 6. その他

FUJITSU

# 1. ログイン画面変更

#### JDreamエトップページ(<u>http://jdream3.com/</u>)

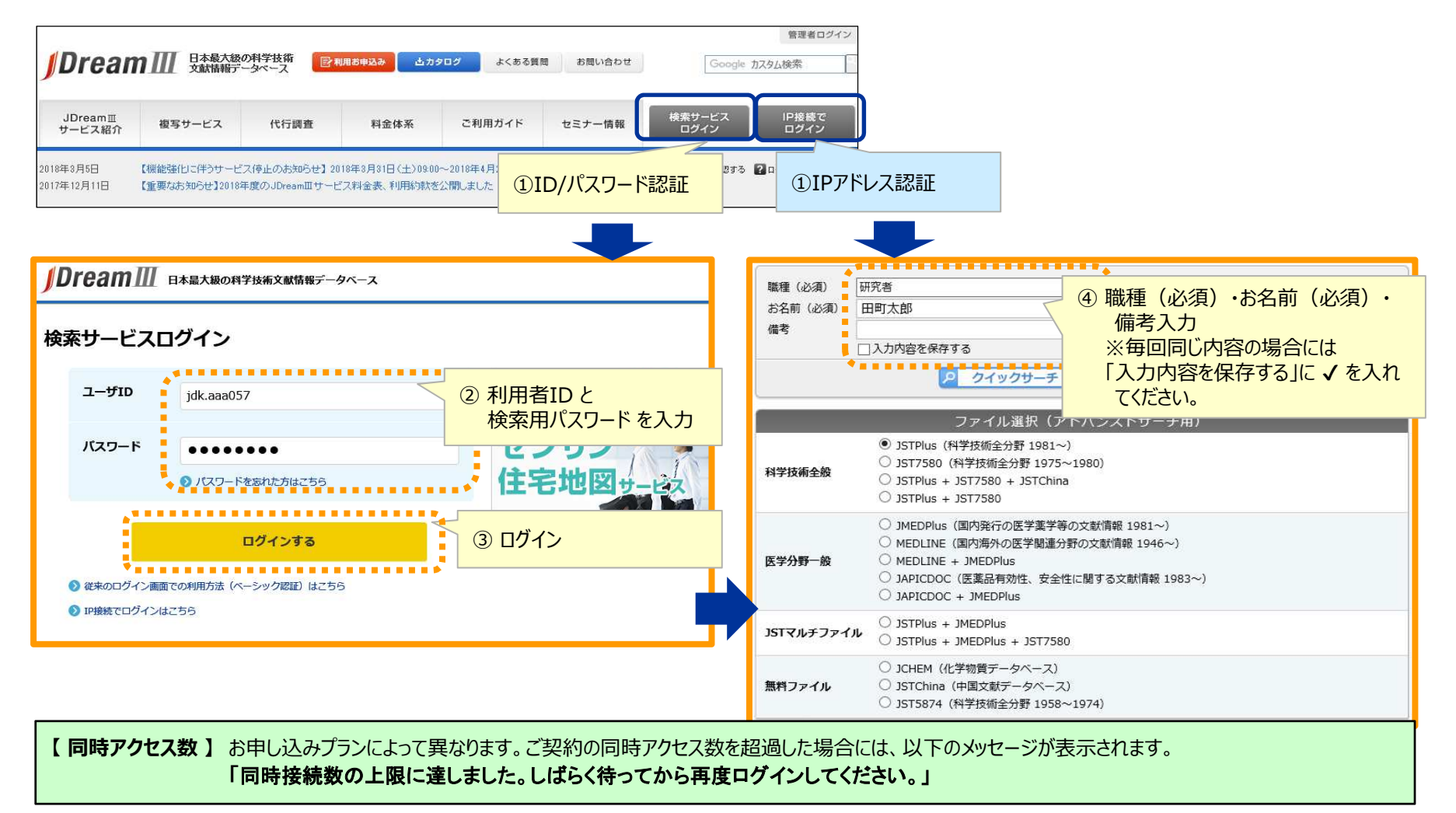

FUITSU

## 2. 絞り込み機能強化

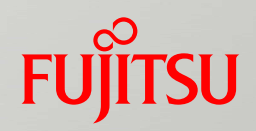

#### 「簡易入力画面」を強化 折り畳み画面で絞り込みが便利に

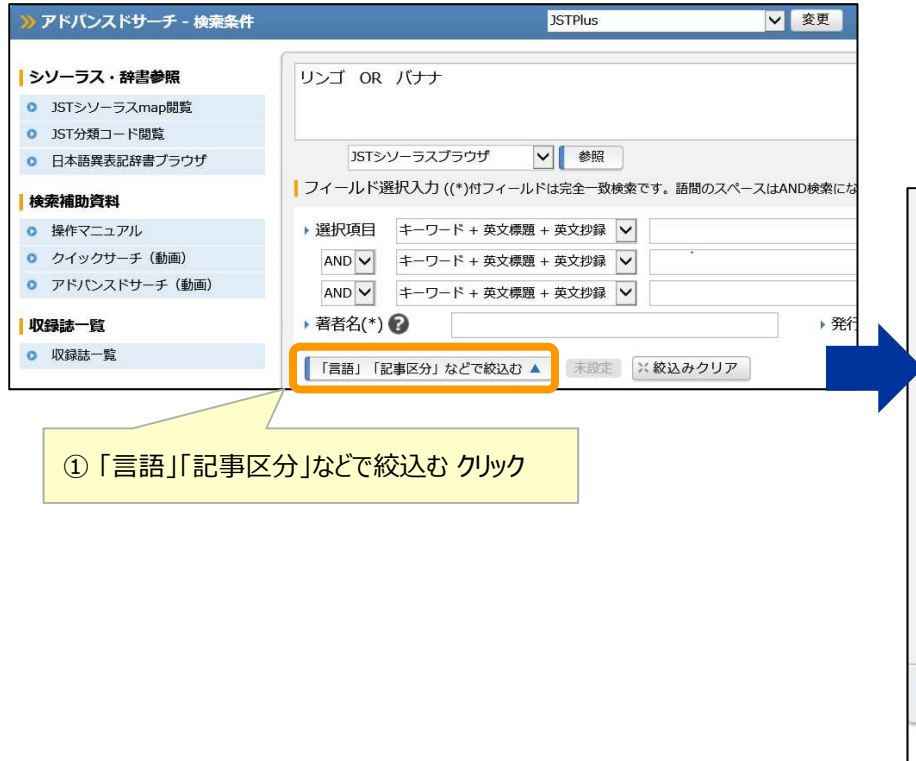

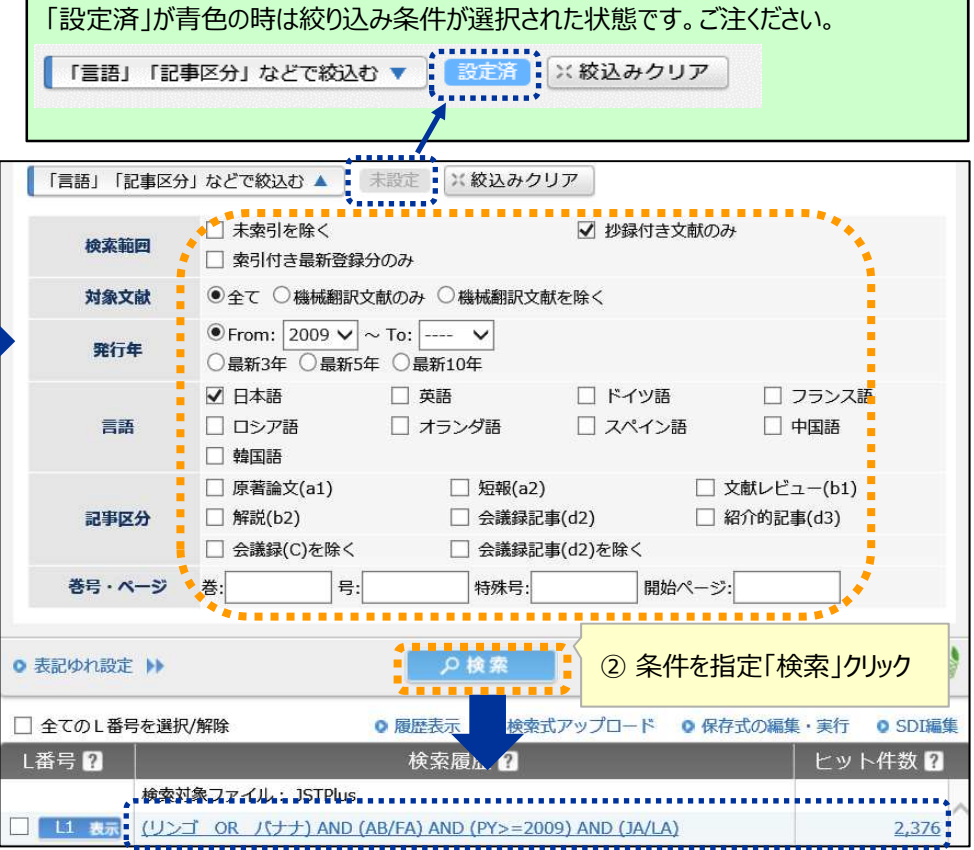

# 3. シソーラスブラウザ強化 英語表記

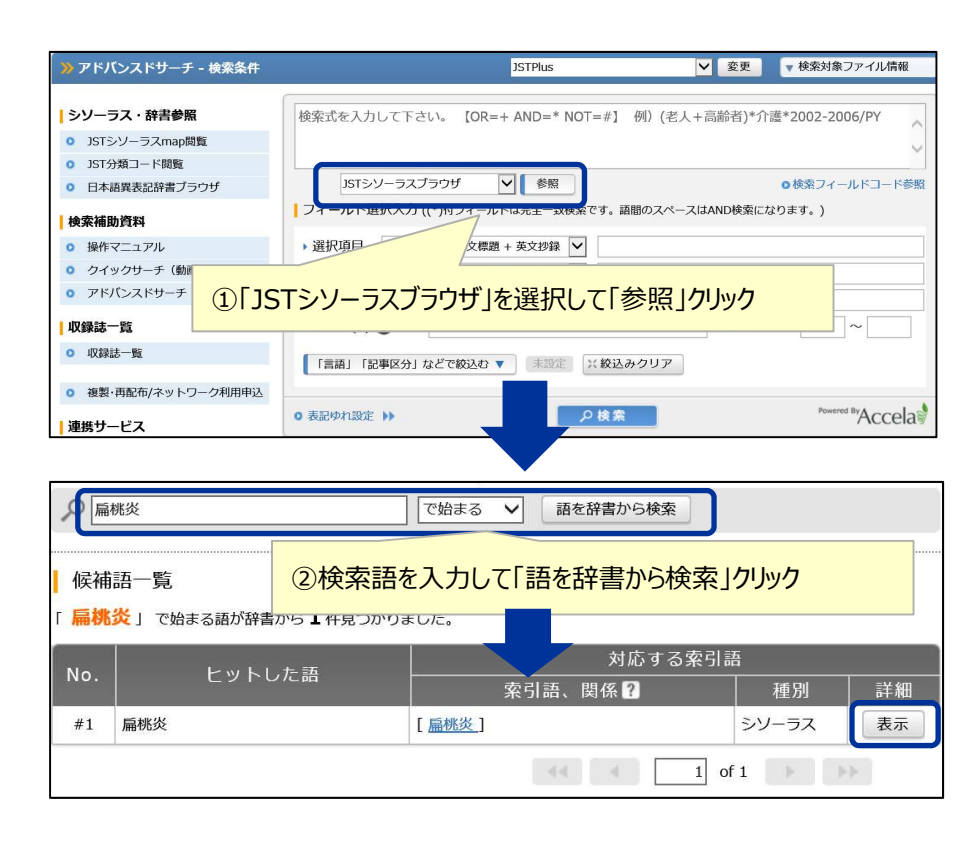

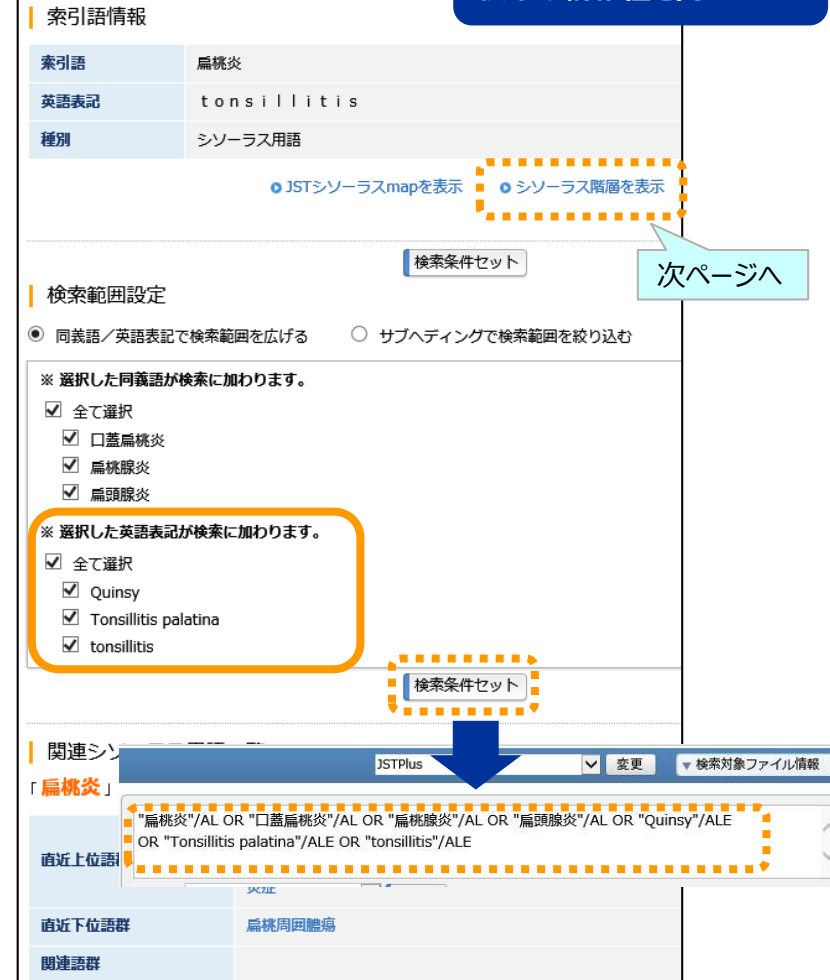

FUÏITSU

選択語に英語表記を追加 検索の網羅性を向上

| 3. シソーラスブラウ                                                                                                    | げ強化 階層表示 FUITSU                                                                                                    |
|----------------------------------------------------------------------------------------------------|----------------------------------------------------------------------------------------------------|
| 索引語情報       素引語       幕桃炎                                                                                                    | シソーラス階層からの検索<br>式反映と階層のリンク表示<br>機能を追加                                                                                                    |
| 英語表記         tonstlitt           種別         シソーラス問題                                                                                  | ≫ JSTシソーラス階層表示   図 閉じる                                                                                                    |
| <ul> <li>o JSTシソーラスmapを表示</li> <li>o シソーラス階層を表示</li> <li>検索範囲設定</li> <li>の 両義語/英語表記で検索範囲を広げる</li> <li>ウ サブヘディングで検索範囲を絞り込む</li> </ul> | 検索語候補<br>語間のスペースを 〇 AND ● ORとする<br>"耳鼻咽喉疾患"<br>検索条件セット<br>メクリア                                                                                                    |
| <ul> <li>※ 選択した同義語が検索に加わります。</li> <li>□ 全て選択</li> <li>□ 口蓋扁桃炎</li> <li>□ 扁桃腺炎</li> <li>□ ■ 「「「「「」」」」</li> </ul>                      | 索引語<br><u>扁桃炎(ヘントウエン) LS51</u>                                                                                                    |
| □ mutation 20<br>※ 選択した英語表記が検索に加わります。<br>□ 全て選択<br>□ Quinsy<br>□ Tonsillitis palatina<br>□ tonsillitis                               | 上位語母<br>咽頭疾患<br>口顎疾患<br>「検索語候補へ」<br>クリックすると検索BOX<br>条補へ ● 階層表示<br>気気<br>・ 耳鼻咽喉疾患<br>● 検索語候補へ ● 階層表示<br>・ 軍層咽喉疾患<br>● 検索語候補へ ● 階層表示                                                                                                    |
|                                                                                                    | <ul> <li>病気</li> <li>●検索語候補へ</li> <li>●階層表示</li> <li>●検索語候補へ</li> <li>●階層表示</li> </ul>                                                                                                    |
| ↓ 関連シソーラス用語一覧(リンククリックで、その語の索引語画面に切り替わります)                                                                                            | →病気・●●検索語候補へ・●●検索語候補へ・●●検索語候補へ・●●                                                                                                    |
| Immのx」に関係しているシソーラス用語       直近上位語群       リンパ系疾患       吸頭疾患       炎症                                                                   | 「     ・     ・     ・     「     ド     ・     ・     ・     ・     ・     ・     ・     ・     ・     ・     ・     ・     ・     ・     ・     ・     ・     ・     ・     ・     ・     ・     ・     ・     ・     ・     ・     ・     ・     ・     ・     ・     ・     ・     ・     ・     ・     ・     ・     ・     ・     ・     ・     ・     ・     ・     ・     ・     ・     ・     ・     ・     ・     ・     ・     ・     ・     ・     ・     ・     ・     ・     ・     ・     ・     ・     ・     ・     ・     ・     ・     ・     ・     ・     ・     ・     ・     ・     ・     ・     ・     ・     ・     ・     ・     ・     ・     ・     ・     ・     ・     ・     ・     ・     ・     ・     ・     ・     ・     ・     ・     ・     ・     ・     ・     ・     ・     ・     ・     ・     ・     ・     ・     ・     ・     ・     ・     ・     ・     ・     ・     ・     ・     ・     ・     ・     ・     ・     ・     ・< |
| 直近下位語群 扁桃周囲膿瘍<br>関連語群                                                                                                    | ● 検索語候補へ ● 階層表示                                                                                                    |

4. 頻度分析強化

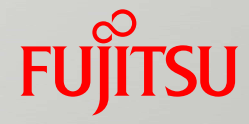

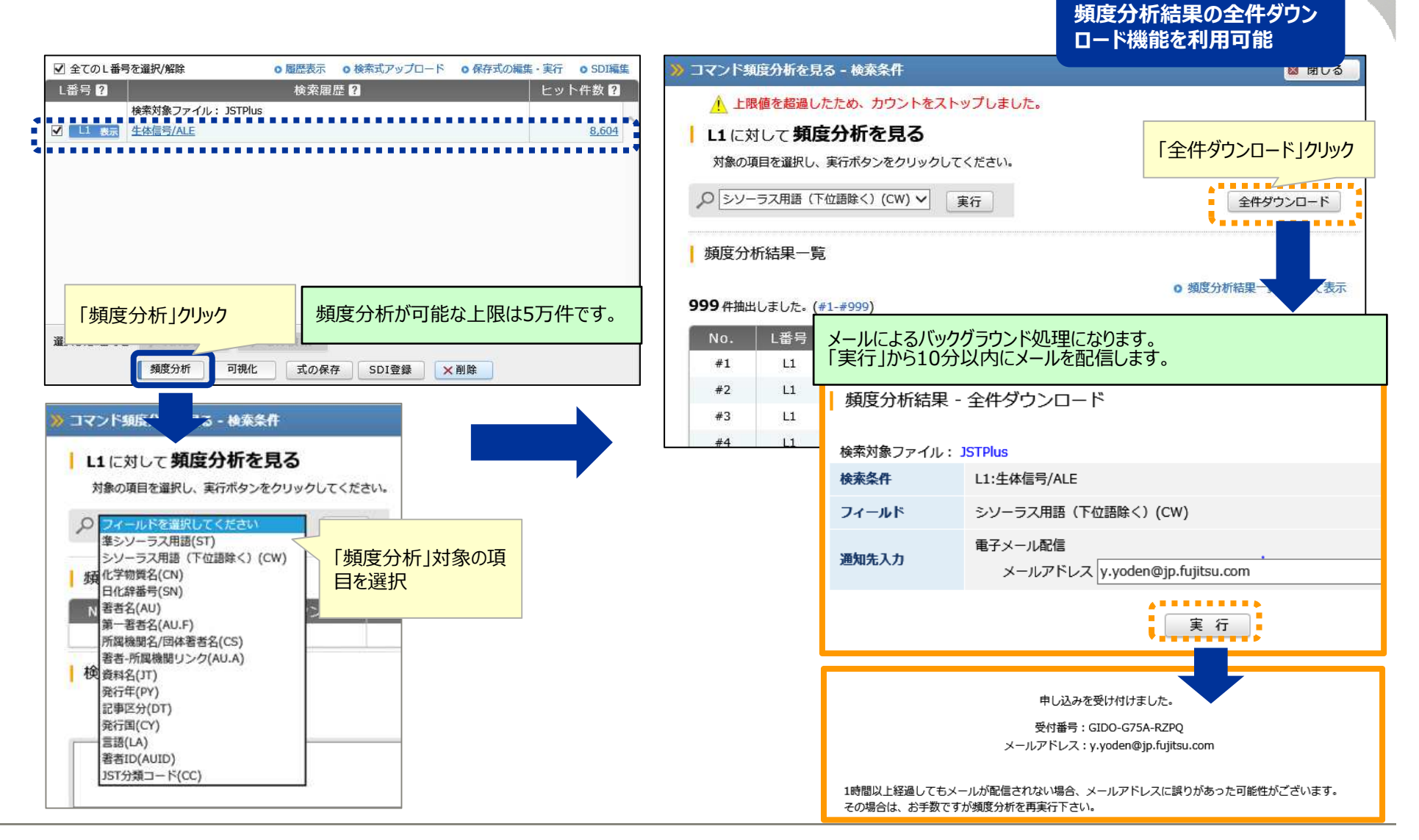

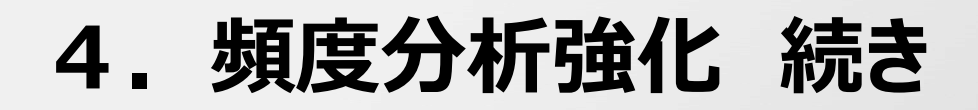

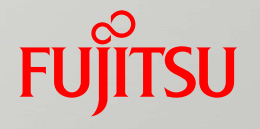

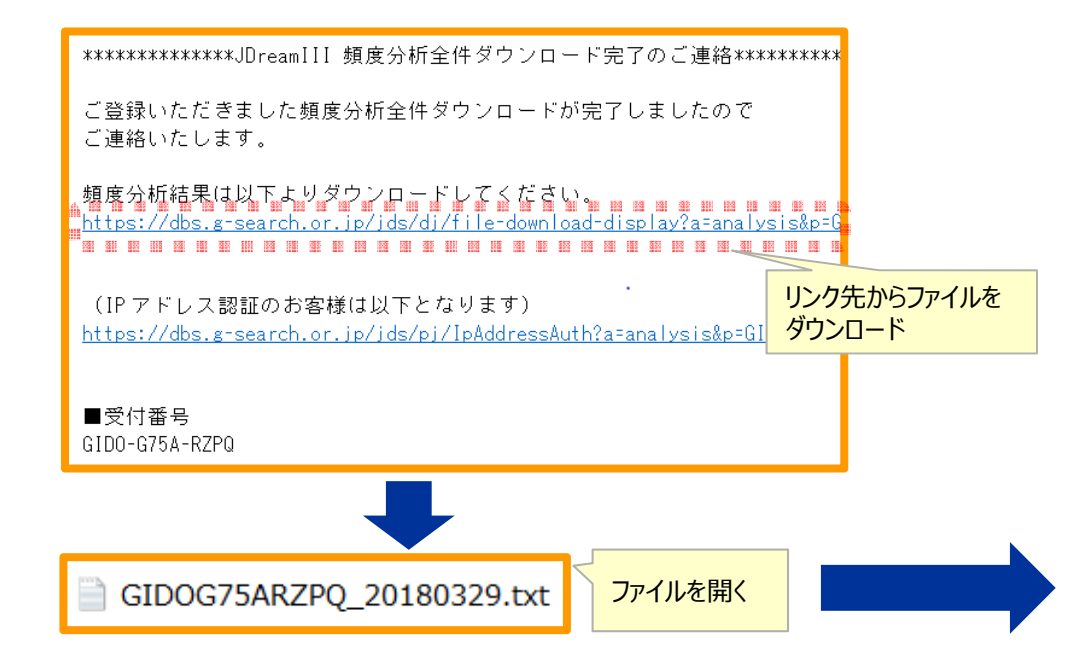

| ファイル(F)  | 編集(E)   | 書式(O)       | 表示(V) ヘルブ               | 「頻度分類   | 析 全件     |
|----------|---------|-------------|-------------------------|---------|----------|
| 受付番号     | : GIDO- | G75A-RZI    | PQ<br>、数 抽出結里           | 1770275 | // ] / / |
| 1        | ĊW      | 7663        | 生体信号                    |         |          |
| 2        | CW      | 1827<br>965 | 生体計測                    |         |          |
| 4        | CW      | 913         | 脑波                      |         |          |
| 5<br>6   | CW      | 842<br>774  | 信号処理                    |         |          |
| 7        | CW      | 770<br>729  | 筋電図<br>信号解析             |         |          |
| 9        | ČW      | 536         | 心拍                      |         |          |
| 10       | CW      | 512<br>350  | 宿動電位<br>センサ             |         |          |
| 12       | CW      | 317         | 生体モデル                   | 5       |          |
| 14       | CW      | 302         | 特徵抽出                    | ×       |          |
| 15<br>16 | CW      | 298<br>275  | ニューロン 神経生理              |         |          |
| 17       | CW      | 270         | 神経回路網                   | İ       |          |
| 19       | CW      | 239         | アルゴリズム                  | A.      |          |
| 20<br>21 | CW      | 233<br>231  | 呼吸スペクトル解                | 跹       |          |
| 22       | CW      | 221         | ニューラルネ                  | ットワーク   |          |
| 23       | CW      | 218         | 膜蛋白質                    | ×.      |          |
| 25<br>26 | CW      | 215<br>215  | 生体計測機<br>蛋白質キナ          | 話<br>+ブ |          |
| 27       | CW      | 214         | 医用データ処                  | 理       |          |
| 20<br>29 | CW      | 208         | 和他 情報 位<br>生体工学         | 动手      |          |
| 30<br>31 | CW      | 208<br>204  | 眼球運動<br>ラット             |         |          |
| 32       | CW      | 201         | ヒューマンイ                  | ノタフェイス  |          |
| 34       | CW      | 197         | <u>土</u> (本)) 魚<br>雑音低減 |         |          |
| 35<br>36 | CW      | 194<br>192  | カルシウム<br>リボヌクレオ         | 手ド      |          |
| 37       | CW      | 190         | NMRイメージ                 | ング      |          |
| 38<br>39 | CW      | 190         | 周波 奴解 们<br>フィルタリン       | グ       |          |
| 40<br>41 | CW      | 186<br>182  | 生体用電極<br>筋肉             | I       |          |
| 42       | CW      | 182         | 視覚                      | 1 2.5   |          |
| 43<br>44 | CW      | 177         | 計昇機ンス:<br>実時間処理         | エレーンヨン  |          |
| 45<br>46 | CW      | 172<br>168  | 計算機診断                   |         |          |
| 47       | ČW      | 167         | 遺伝子発現                   |         |          |

#### 5. 新機能「可視化」

# FUJITSU

| ▶ 全(の) 番号を産択/解除                                               | ○ 履歴表示 ○ 検索式 アップロート                     | <ul> <li>0 保存式の編集・美行</li> <li>0 SD1編集</li> </ul> |
|---------------------------------------------------------------|-----------------------------------------|--------------------------------------------------|
| L番号 ?                                                         | 検索履歴?                                   | ヒット件数 ?                                          |
| 検索対象ファイル: JSTPlus<br>✓ <u>L1 表示</u> 生体信号 * (PY>=2000)         |                                         | 11 11 11 11 11 11 11 11 11 11 11 11 11           |
| na 1938 1938 1941 1932 1949 1949 1949 1949 1949 1949 1949 194 | 00 00 00 00 00 00 00 00 00 00 00 00     | 881 INT INT AT INT INT INT INT INT INT INT       |
| 選択したL番号を<br>類度分析 可現化                                          | ク<br>武の保存 SDI登録 ×                       | 削除                                               |
| 「可視化」が可能な上限は<br>発行年は上位20年がグラ<br>20年分で実施されることを                 | 5千件です。<br>7表示の対象となります。<br>お勧めします。 (2018 | Dで「可視化」は<br>年4月時点)                               |

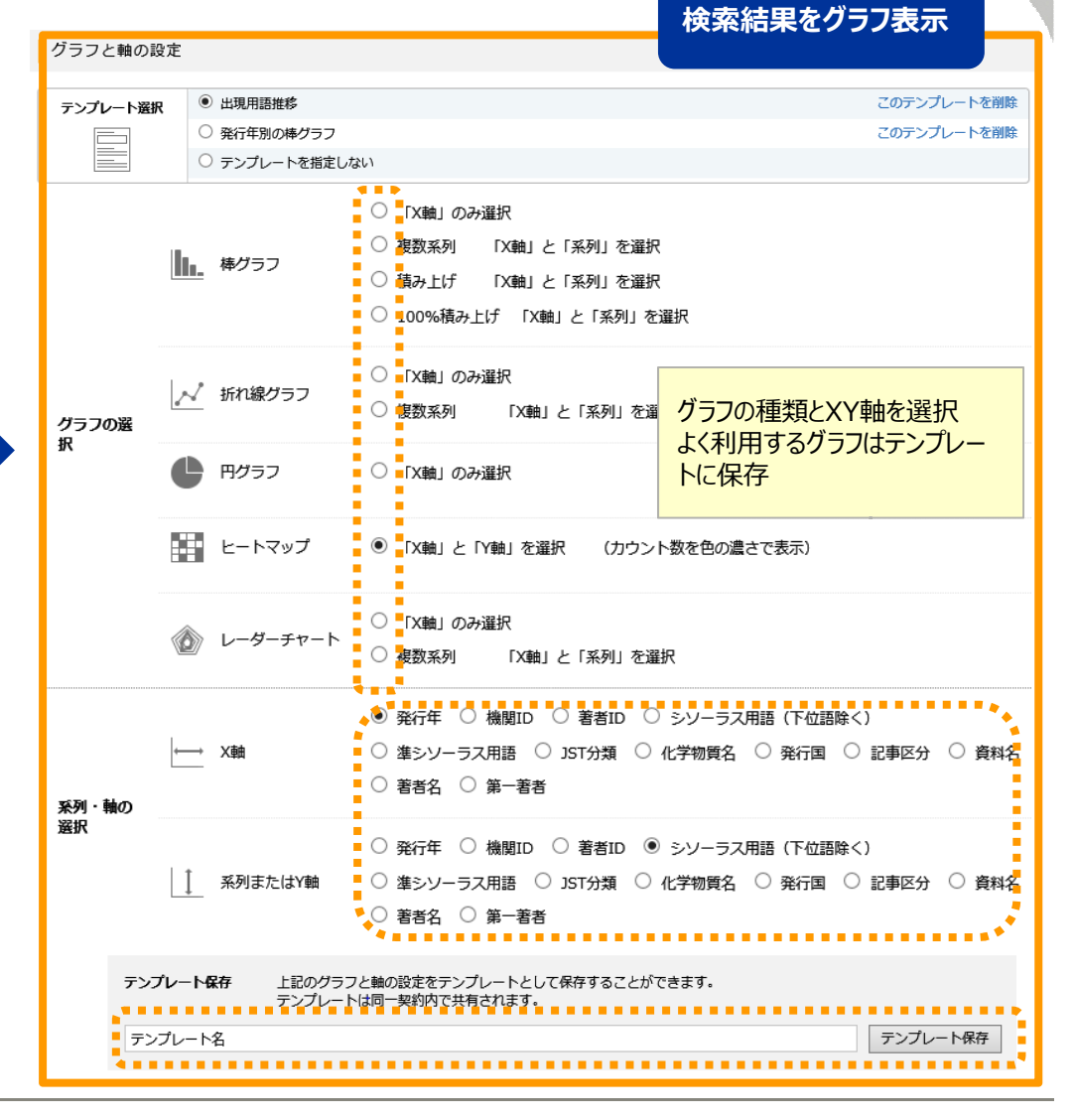

#### 5. 新機能「可視化」可視化例

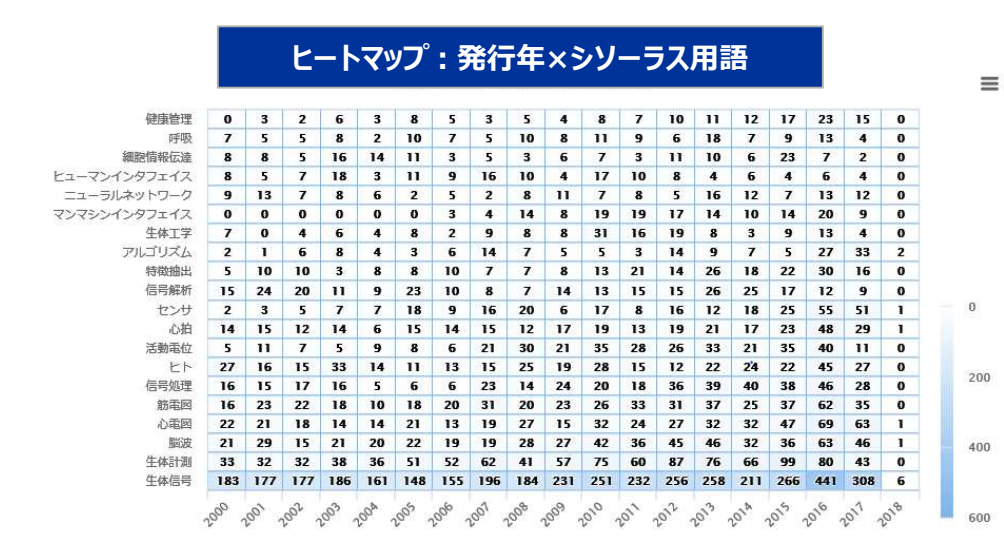

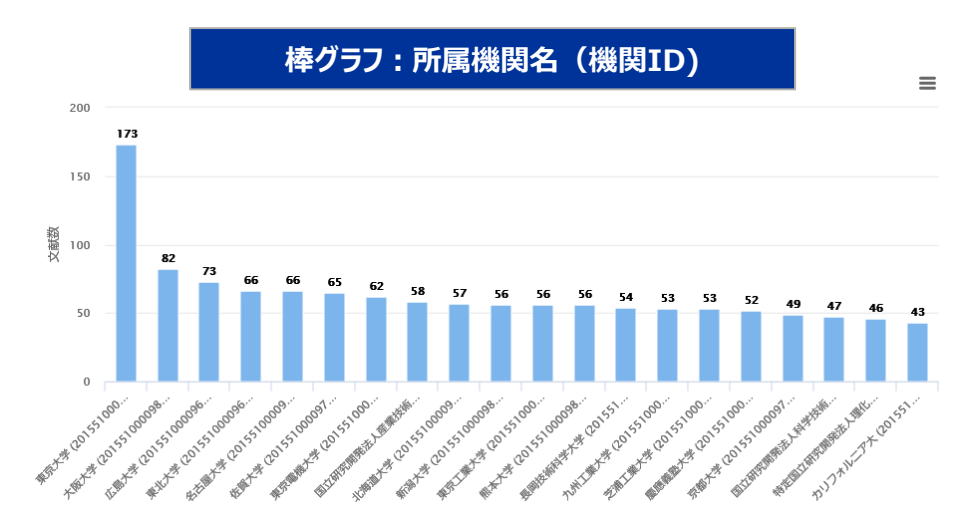

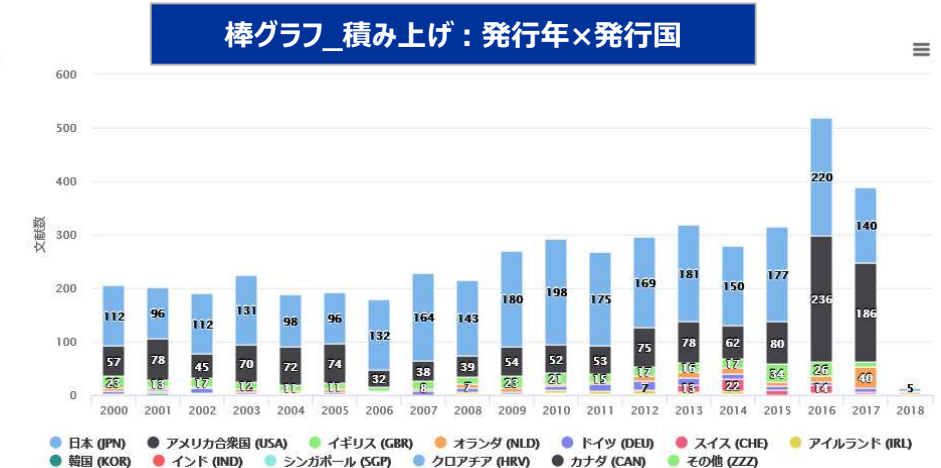

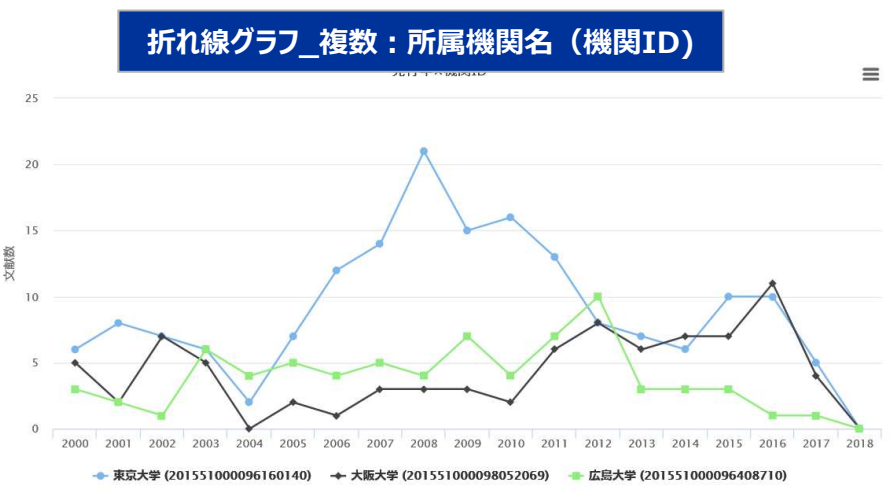

FUITSU

# 5.新機能「可視化」可視化から絞り込み FUITSU

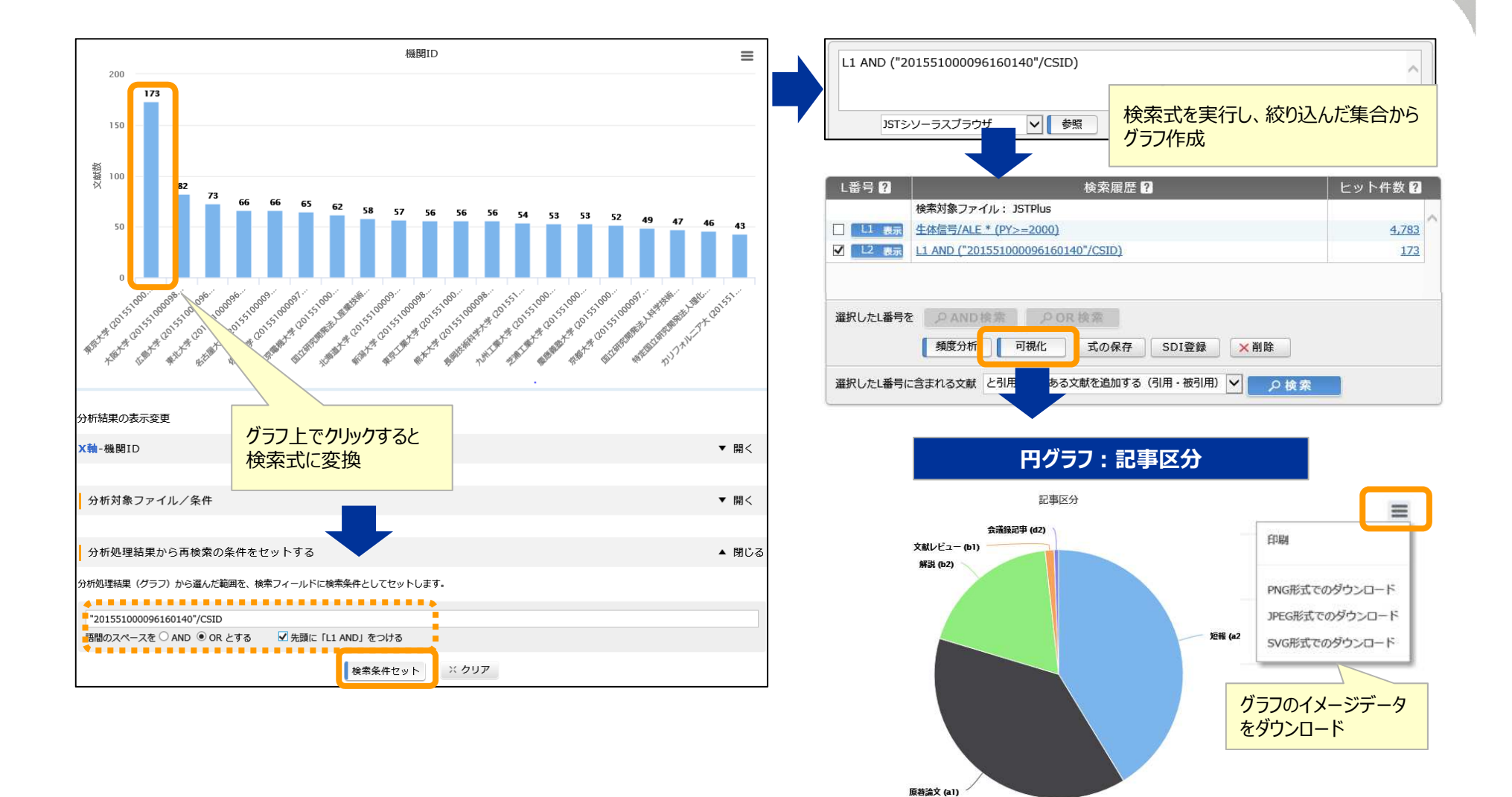

# 6. その他

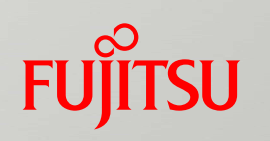

- ✔ 検索機能
  - 機関IDからの検索
- ✓ スタンダード・リクエストSDI
  - 海外誌の拡張に伴いスタンダードSDIにタブ区切り機能を追加
- ✓ 管理機能
  - 同時ログイン数オーバーのアラーム配信 管理者向け (月1回報告)
  - 利用状況照会機能非表示(管理者画面の「ユーザー利用状況」は現行どおり)
- ✓ MyCollection機能
  - ユーザSDI配信結果 (HTML形式)にリンク表示
  - ダウンロードファイル(Word/PDF)にリンク表示
  - J-GLOBAL経由の抄録表示にリンク表示

# FUJTSU

# shaping tomorrow with you